【Adobe Reader 9 の場合】

1. スタートメニューから、「すべてのプログラム」を選択します。

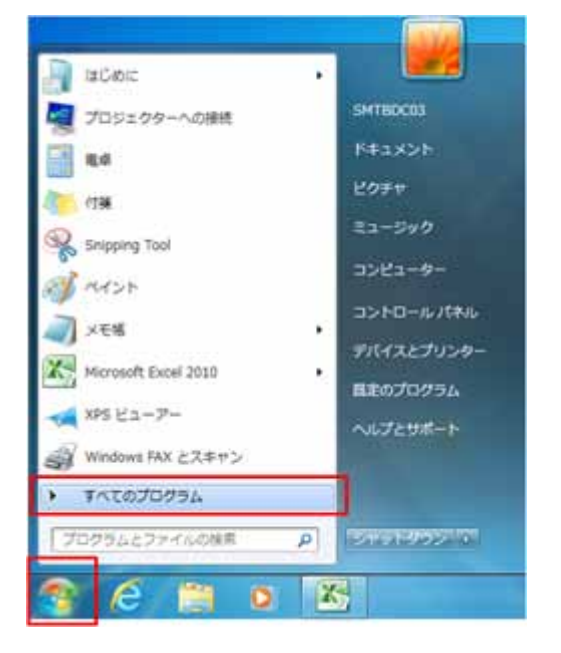

2. 「Adobe Reader」を起動します。

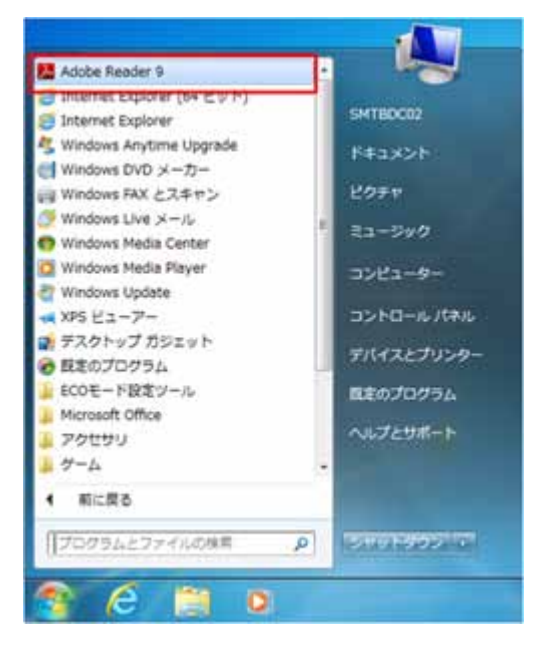

3. Adobe Reader ツールバーメニューの「編集(E)」メニューから「環境設定(N)」を選択します。

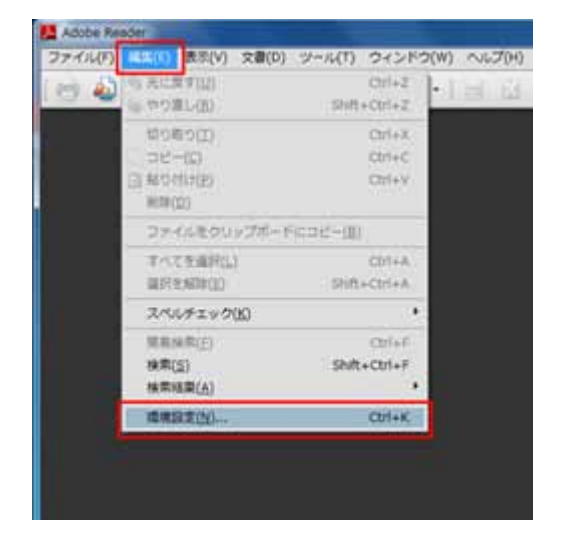

4. 「分類(G)」の中から「インターネット」を選択します。

| MR2                                                                                                    |                                                                                                    |          |
|----------------------------------------------------------------------------------------------------|----------------------------------------------------------------------------------------------------|----------|
| 分類(向)                                                                                                    | Web ブラウザオブション                                                                                      |          |
| フルスクリーンモード<br>パージ表示<br>一般<br>文章                                                                                                    | ※ PDFをブラウザに表示(0) ※ Web 表示用に最適化を許可(4)                                                               |          |
| D とマルチメディア<br>Applation<br>InvErgit<br>アクセンビリティ<br>マップモーセー                                                                                                    | <ul> <li>※パックグラウンドでのダウンロードを許可の</li> <li>インターネットオプション</li> <li>第H28年(0)</li> <li>Sk Xapp</li> </ul> |          |
| 129-201                                                                                                    |                                                                                                    |          |
| スペルチェッグ<br>ゼキュリティ(10倍)<br>トラッカー<br>フォーム<br>マルチェディア(従来形式)<br>マルチェディアの従属性(従来形式)<br>ちのさし(20)<br>ちのさし(20)<br>ちのさし(20)<br>ちのさし(20)<br>ちのさし(20)<br>ちのさし(20)<br>ちのさし(20)<br>ちのさし(20)<br>ちのさし(20)<br>ちのさし(20)<br>ちのさし(20)<br>ちのさし(20)<br>ちのさし(20)<br>ちのさし(20)<br>ちのさし(20)<br>ちのさし(20)<br>ちのさし(20)<br>ちのさし(20)<br>ちのさし(20)<br>ちのさし(20)<br>ちのさし(20)<br>ちのさし(20)<br>ちのさし(20)<br>ちのさし(20)<br>ちのよう(20)<br>ちゅう) | 129-7910820.                                                                                       |          |
|                                                                                                    | f                                                                                                  | 0x ##>@& |

5. 「Web 表示用に最適化を許可(A)」のチェックを外します。

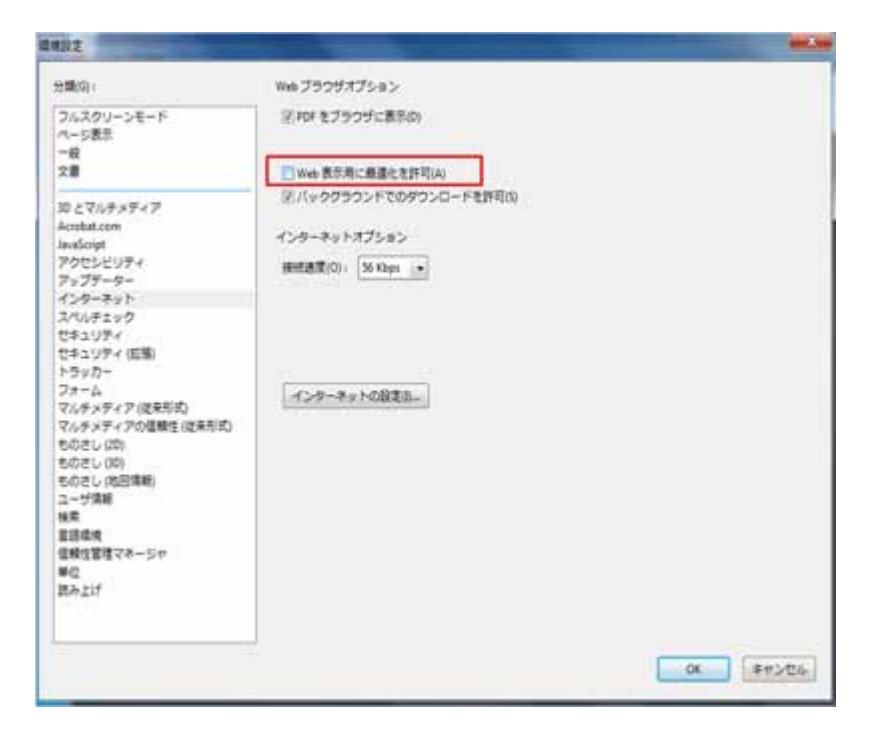

 OK」ボタンをクリックすると、Adobe Reader に戻りますので、Adobe Reader を終了し 設定を完了します。設定完了後は全ての Internet Explorer を終了します。
 再度、Internet Explorer を立ち上げると、Adobe Reader の設定が有効になります。